## Gjennomføre en overgang via Min Idrett

Gå til Min Idrett og logg inn: minidrett.no

1

2 Velg "Min side" i topp av nettsiden som kommer opp. in idrett Ä Min side Min oversikt Velg familiemedlem: Medlemskap Lisens og overgang ger ®-{° illinger Se medlemskap og medlemskort Se og administrer dine lisenser

Mine opplysninger

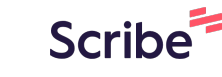

**3** På siden som kommer opp klikk "Lisens og overgang"

| Min oversikt Min s                                | ide<br>Velg familie                                   | medlem:          | <b>()</b> +                                     |          |
|---------------------------------------------------|-------------------------------------------------------|------------------|-------------------------------------------------|----------|
| <b>Medlemskap</b><br>Se medlemskap og medlemskort | Lisens og overgang<br>Se og administrer dine lisenser | @ <del>{</del> ° | EJ<br><b>Roller og ver</b><br>Se aktive funksjo | <b>→</b> |
| Mine opplysninger                                 | a ar hantat fra Folkorogistarat kan ikka              |                  |                                                 |          |
| endres.                                           | i er nentet frå Folkeregisteret kan ikke              |                  |                                                 |          |

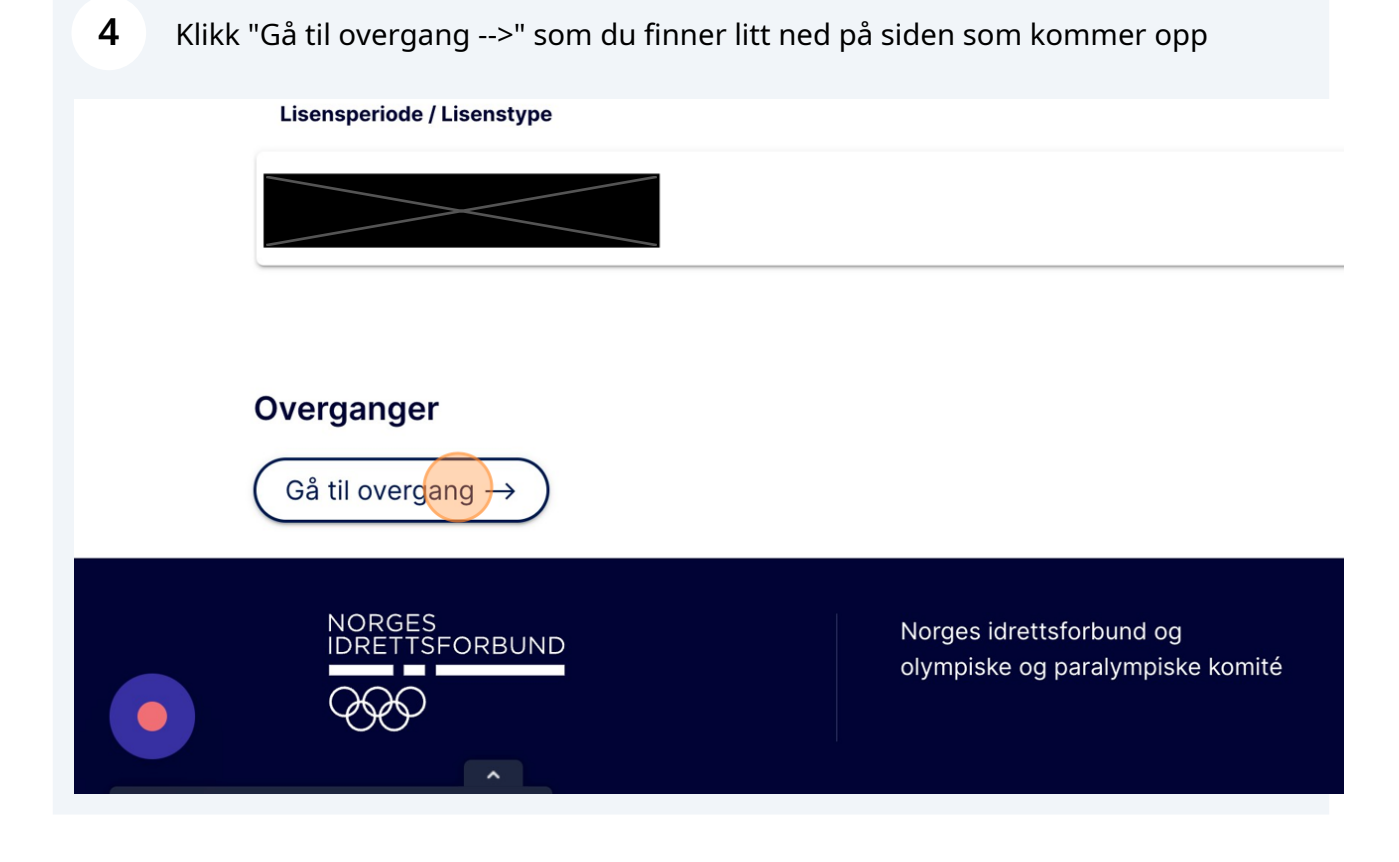

| 5 | Velg så | "Ny overgang" |
|---|---------|---------------|
|---|---------|---------------|

6

|                                    |        | Ĩ | Eivind Stoknes Jensen<br>Norges Basketballfor |
|------------------------------------|--------|---|-----------------------------------------------|
| Overgang                           |        |   |                                               |
|                                    |        | ( | Ny overgang                                   |
| rettslag                           | Status |   |                                               |
| Det er ingen overganger registrert |        |   |                                               |

Ny side kommer opp og du blir da bedt om å "Gå til overgang →" på "gammel løsning"

| ← Tilbake                                                                                                | Ny overgang               |
|----------------------------------------------------------------------------------------------------|---------------------------|
| Ny overgang                                                                                              |                           |
| <ul> <li>O Vi går gradvis over til nye tjenester. I mellomtiden ka</li> <li>Gå til overgang →</li> </ul> | an du opprette overganger |
|                                                                                                    |                           |
|                                                                                                    |                           |
|                                                                                                    |                           |

7 Ned til høyre på siden som kommer opp klikker du "-- Velg overgangstype --"

| <u>rrd</u> |                            | Legg til familie<br>Min familie<br>Funksjoner og verv<br>Mine idretter<br>Lisenser<br>Overgang<br>Ny overgang<br>Velg overgangstype<br>Velg overgangstype<br>(Basket) Overgang 17år og eldre | 수<br>수<br>수<br>수<br>오<br>오 |  |
|------------|----------------------------|----------------------------------------------------------------------------------------------------|----------------------------|--|
| 1          | Min idrett<br>Om tjenesten | Brukerstøtte og hjelp<br>Kontakt NIF Digital Support                                                                                                    |                            |  |

## 8 Click "(Basket) Overgang 17år og eldre" hvis man er 17 år eller eldre.

| <u>ensen</u>  |                                                                  | Funksjoner og verv<br>Mine idretter<br>Lisenser<br>Overgang<br>Ny overgang<br>Overgangstype<br>Velg overgangstype<br>Velg overgangstype<br>(Basket) Overgang 17år og eldre | 다<br>다<br>다<br>Send søknad |  |
|---------------|------------------------------------------------------------------|----------------------------------------------------------------------------------------------------|----------------------------|--|
| Admin<br>dmin | Min idrett<br>Om tjenesten<br>Min profil<br>Medlemskap<br>Lisens | <b>Brukerstøtte og hjelp</b><br>Kontakt NIF Digital Support<br>Hjelp<br>Fjernstyring support                                                                               | ()<br>Gjensidige           |  |

9

Da vil klubb du er registrert som utfører nå komme opp samt til hvilken klubb du ønsker å melde overgang til. Velg ny klubb og trykk "Send søknad". Man vil da få opp varsel om betaling mm. Gammel og ny klubb vil da få melding som må bekreftes innen 7 dager.

Når gammel og ny klubb har bekreftet + overgangsgebyr er betalt vil overgangen være fullført.